ENCS4130 Computer Networks Laboratory

# EXP#5 Dynamic Routing 3 (Path Vector) Border Gateway Protocol (BGP)

Slides By: Tariq Odeh

Uploaded By: anonymous

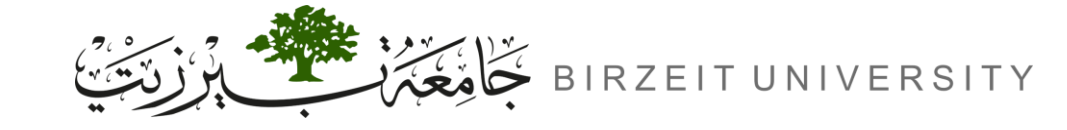

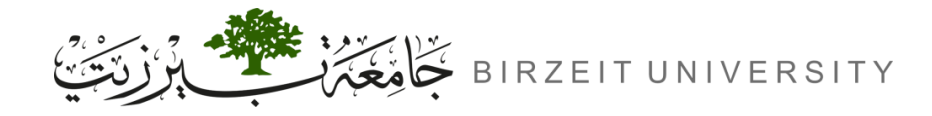

## Objectives

- Learn how to configure and verify IP routing with Cisco routers.
- Introducing to exterior gateway protocol and interior gateway protocols.
- Introducing to Autonomous systems.
- Dynamic routing BGP.

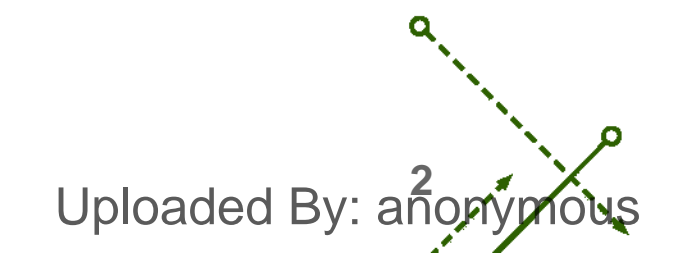

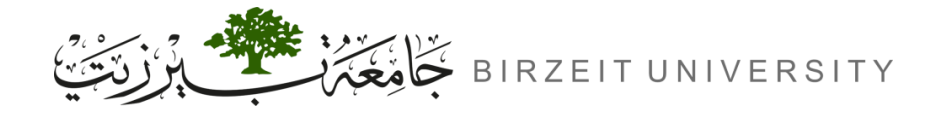

-0

### Introduction

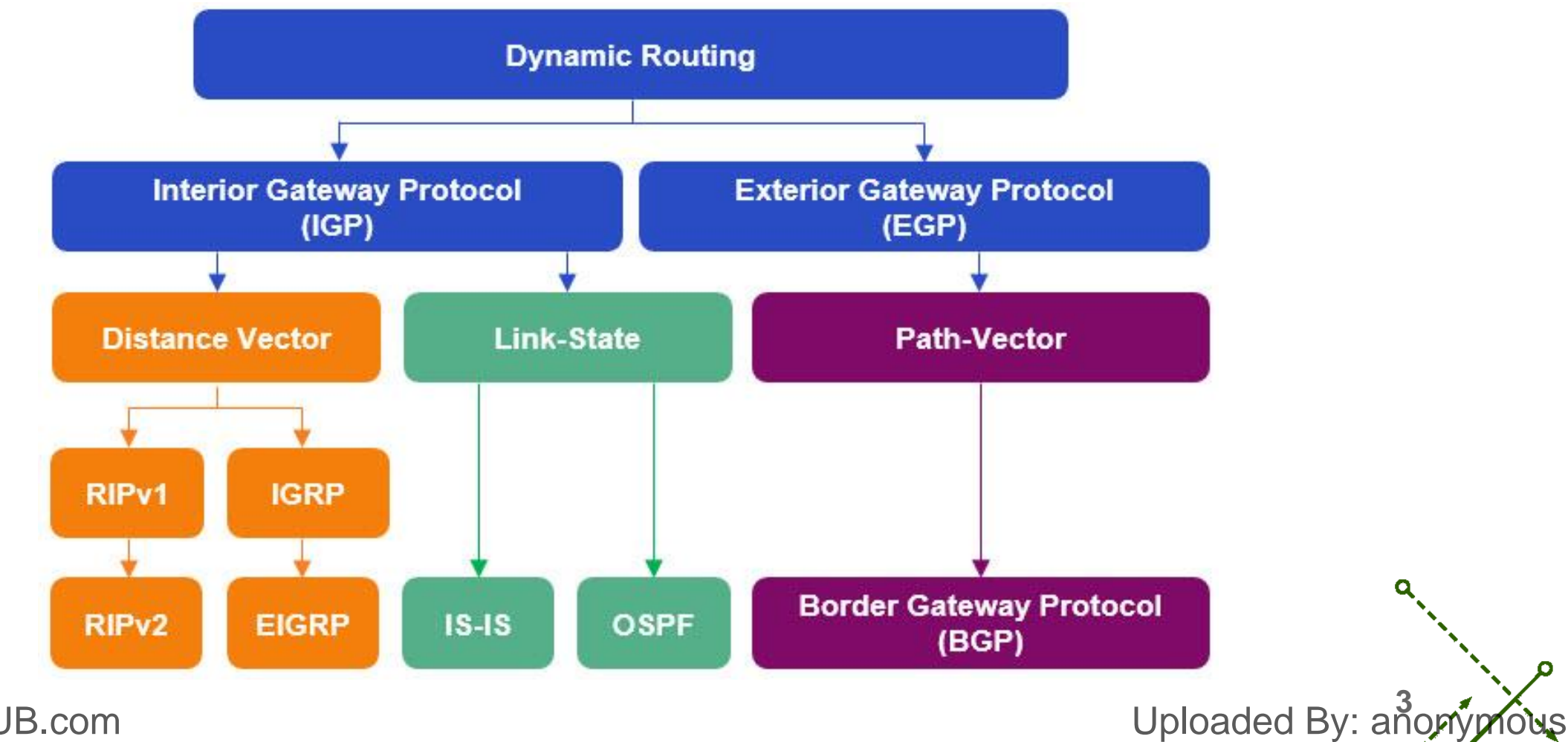

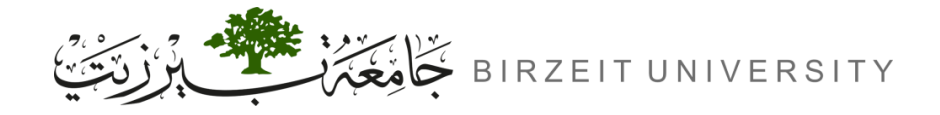

# Border Gateway Protocol (BGP) Overview

- **Type:** Exterior Gateway Protocol (EGP), unlike IGPs (RIP, OSPF, EIGRP).
- **Purpose:** Routes between Autonomous Systems (AS), not within an AS.
- Routing Method: Path Vector protocol using AS Path and other attributes (not metrics like distance or cost).
- Internet Backbone: The Internet is made up of interconnected AS's using BGP.
- Autonomous System Numbers (ASN):
  - Range: 1 65535.
  - Private ASN Range: 64512 65535.

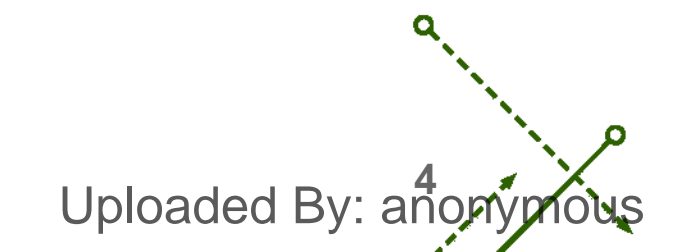

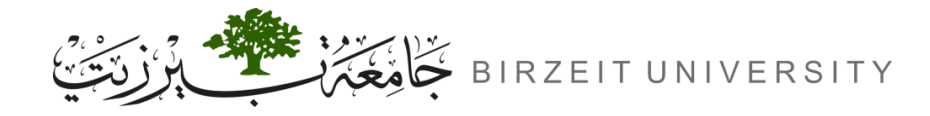

## When to Use BGP

#### • BGP Not Always Needed:

- IGPs (OSPF, EIGRP) can handle fault tolerance for outbound traffic.
- Single Internet connection doesn't require BGP.

#### • Use BGP When:

- Multiple connections to external AS's via different providers.
- Multiple connections to external AS's through the same provider but separate routing policies or CO.
- Routing equipment can handle the extra load.

#### • BGP's Main Benefit:

- Controls incoming traffic to a local AS (not outgoing).
- BGP Configuration Command:
  - Router(config)# router bgp <AS-NUMBER>

Uploaded By: anonymous

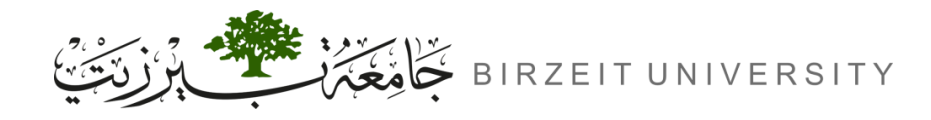

## **BGP Peers/Neighbours**

- BGP Peers: Routers must form neighbour relationships (peers) to exchange routing information.
  - iBGP Peers: Neighbours within the same Autonomous System (AS).
  - eBGP Peers: Neighbours between different Autonomous Systems.
- BGP Administrative Distance (AD):
  - eBGP Routes: AD = 20.
  - iBGP and Local Routes: AD = 200.
- Routing Information Sharing:
  - Full routing table shared initially.
  - Only routing updates are sent after the initial exchange.
- eBGP Peer Configuration:

- Router(config-router)# neighbor <IP-ADDRESS-NEXT-INTERFACE> remote-as <AS-OF-REMOTE-NEIGHBOR> STUDENTS-HUB.com Uploaded By: an only not

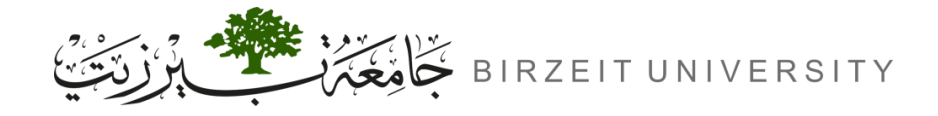

# BGP Peers/Neighbours (Cont.)

- Example:
  - **iBGP:** Routers 1, 2, 3, and 4 in AS 200.
  - eBGP: Router0 (AS 100) and Router5 (AS 200).

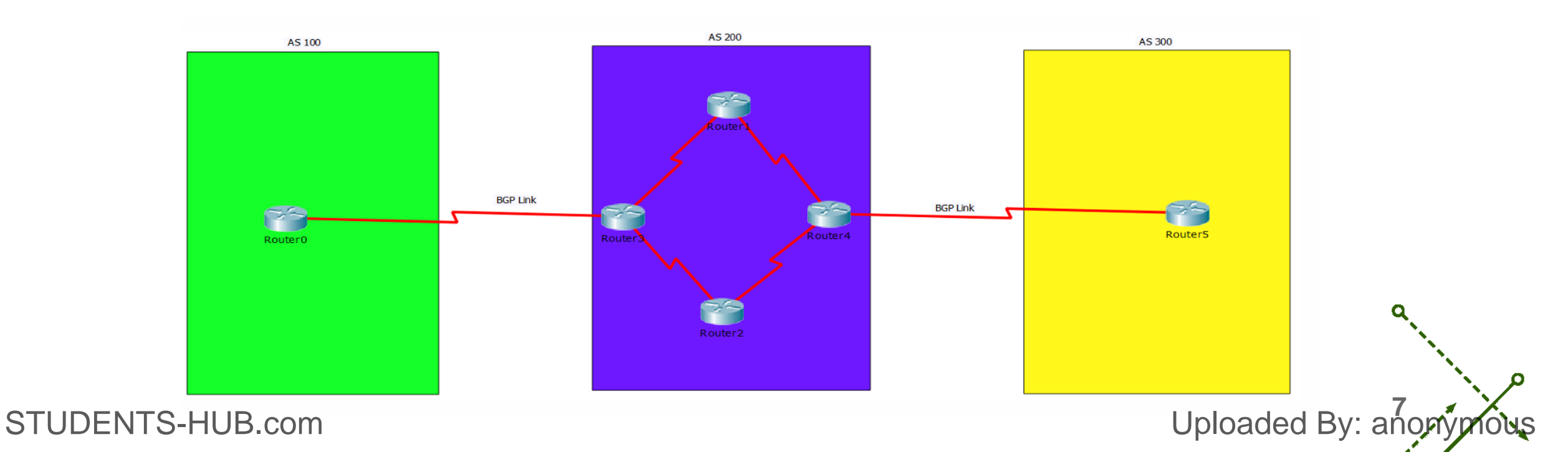

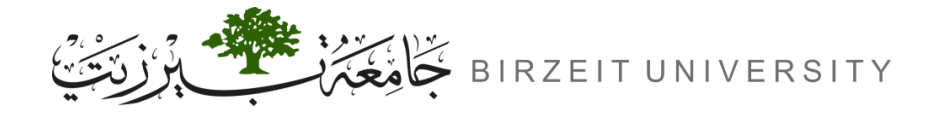

## **BGP Peer Communication Messages**

| Message Type | Purpose                                      | Details                                                                 |
|--------------|----------------------------------------------|-------------------------------------------------------------------------|
| OPEN         | Initiates session between BGP peers.         | Contains: BGP Version, Local AS<br>Number, and BGP Router ID.           |
| KEEPALIVE    | Ensures peers are still available.           | Sent every 60 seconds (default).<br>Hold-time is 180 seconds (default). |
| UPDATE       | Exchanges routing information between peers. | Used to advertise new routes or withdraw outdated ones.                 |
| NOTIFICATION | Signals a fatal error.                       | Terminates and resets the BGP session.                                  |

- Adjust Timers:
  - Router(config)# router bgp <AS-NUMBER>
  - Router(config-router)# timers bgp <KEEP-ALIVE> <HOLD-TIME>

Uploaded By: anon

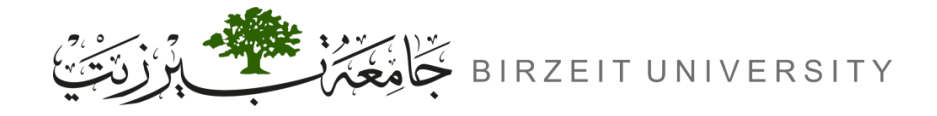

## BGP Finite-State Machine (FSM)

| State       | Description                                                                                   |
|-------------|-----------------------------------------------------------------------------------------------|
| ldle        | Initial state.                                                                                |
| Connect     | BGP waits for a TCP connection. Sends OPEN message if successful, otherwise moves to Active.  |
| Active      | BGP tries to establish a TCP connection. Sends OPEN message if successful, otherwise retries. |
| OpenSent    | TCP connection established; OPEN message sent, awaiting reply.                                |
| OpenConfirm | Waiting for a KEEPALIVE message to confirm the session.                                       |
| Established | Session fully established. Routes are exchanged via UPDATE messages.                          |

#### • Troubleshooting Active State:

- Check IP connectivity, neighbour statement, or access-list filtering port 179.

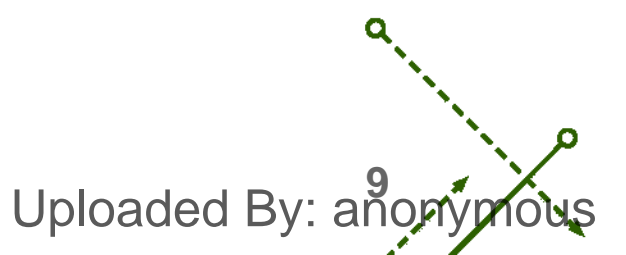

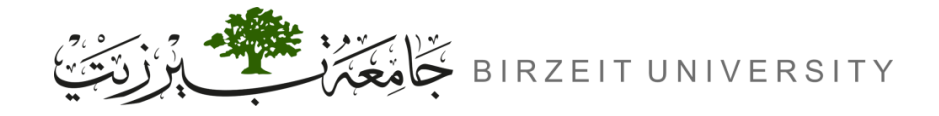

-0

# BGP Finite-State Machine (FSM) Cont.

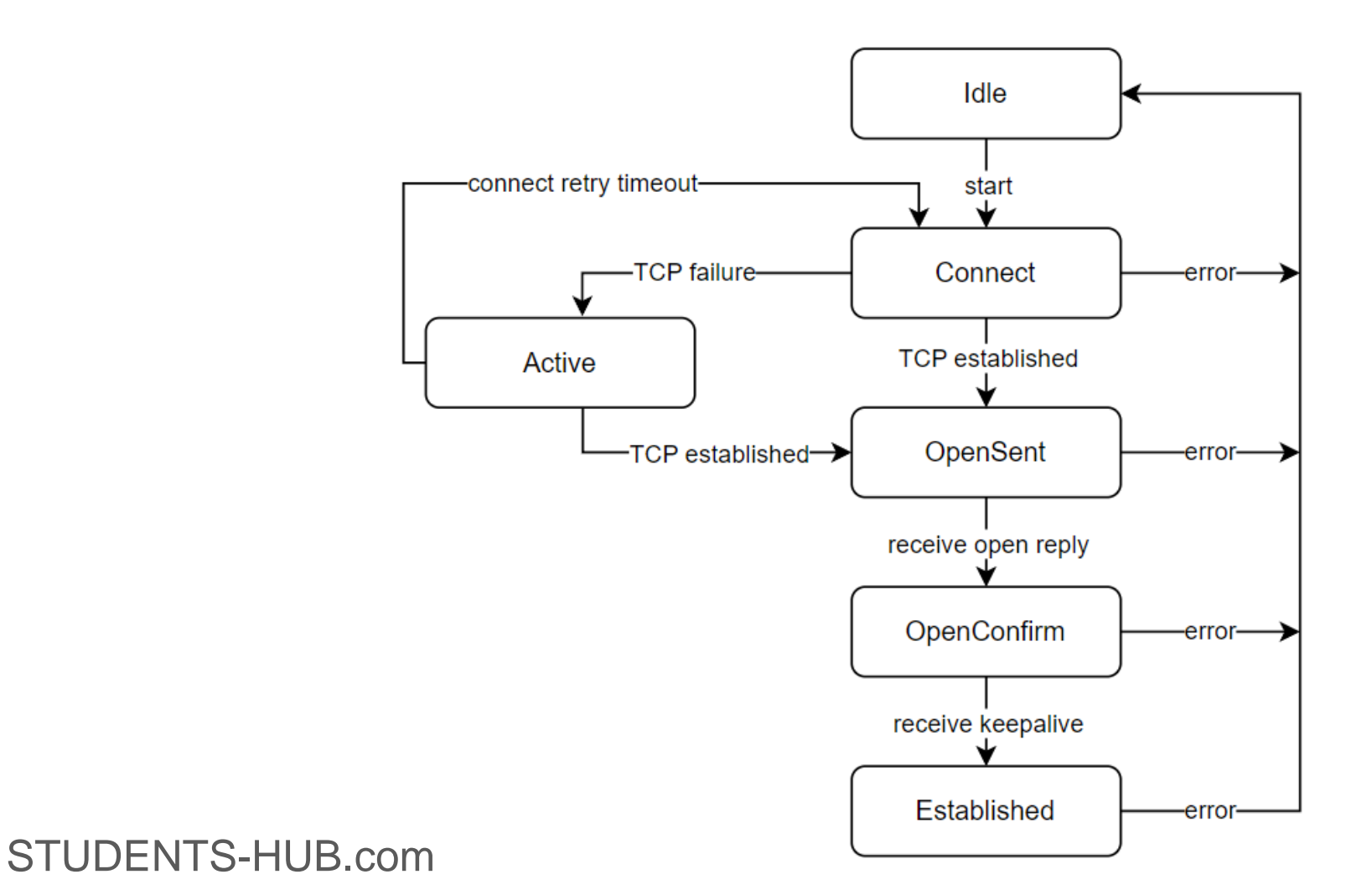

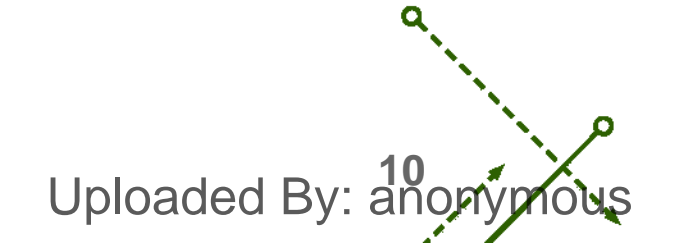

# **Procedure**

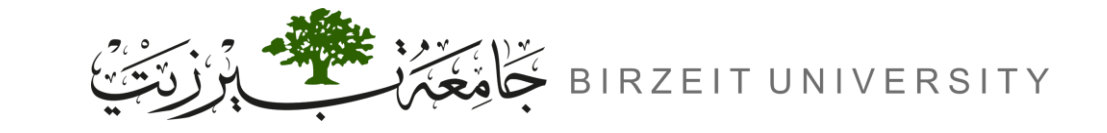

STUDENTS-HUB.com

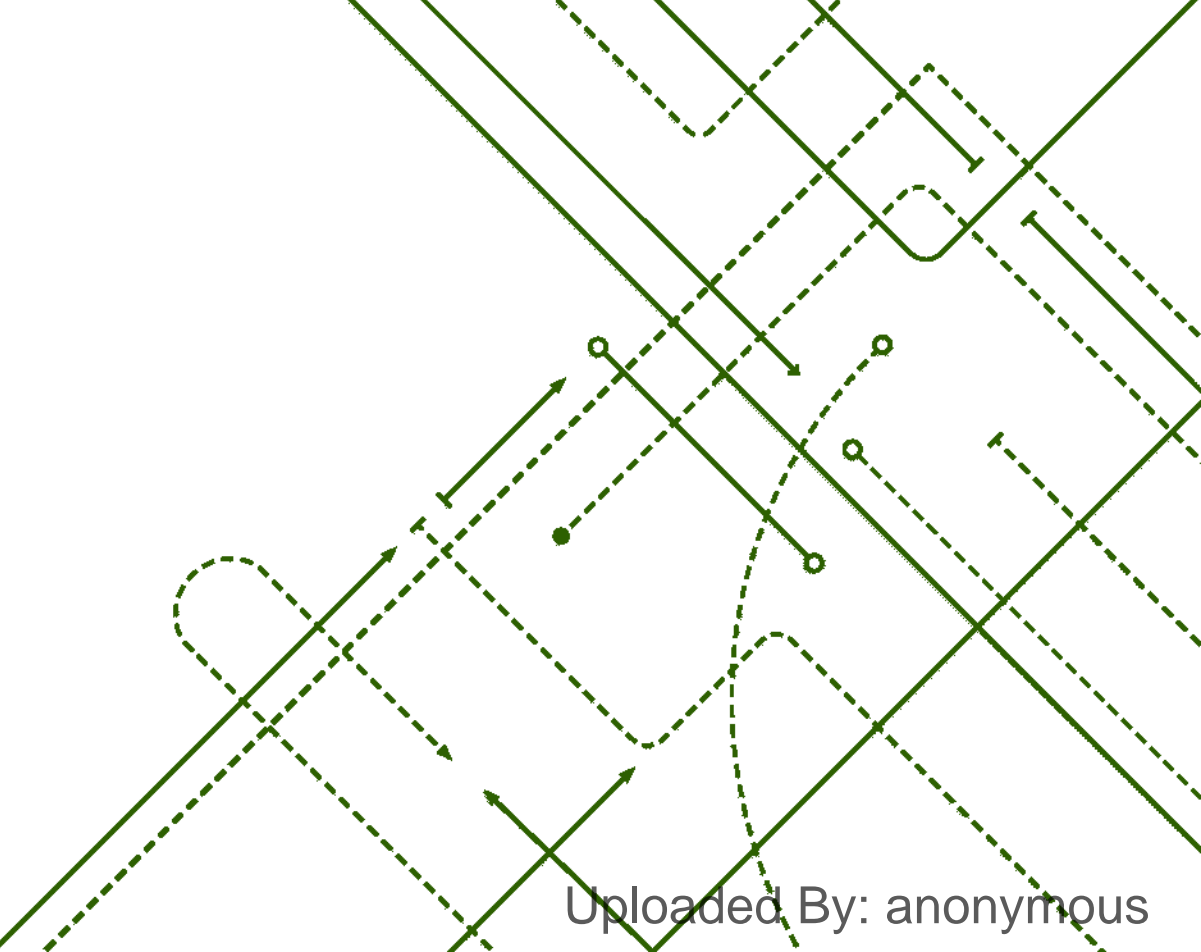

σ

b

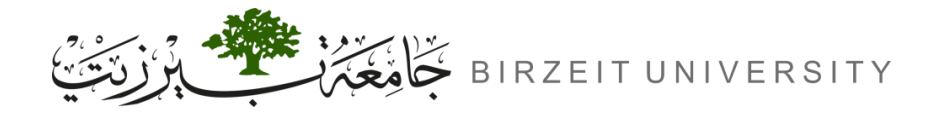

ENCS4130 - Computer Networks Laboratory

-0

Uploaded By: anonymous

## Topology

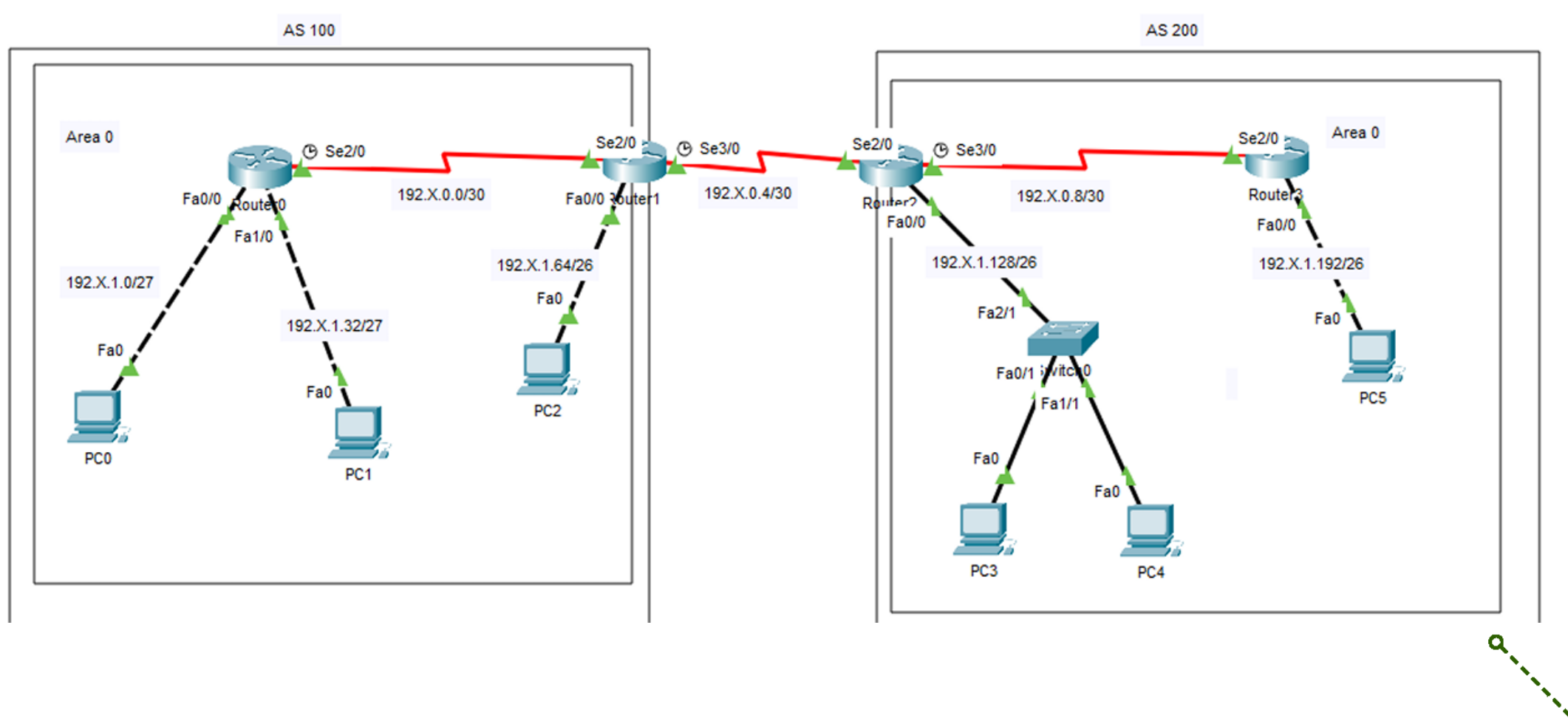

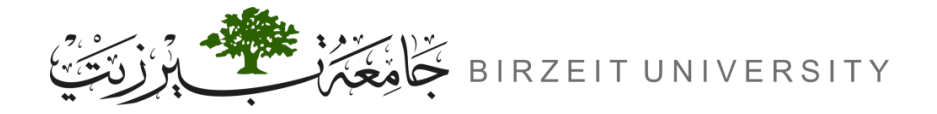

-0

Uploaded By: anonymous

### Area 0 / AS 100

| Area/AS &<br>BGP Links | Network        | Device   | Interface | IP         | Subnet Mask     | Wildcard Mask |
|------------------------|----------------|----------|-----------|------------|-----------------|---------------|
| Area 0 /<br>AS 100     | 192.X.0.0/30   | Router 0 | Se2/0     | 192.X.0.1  | 255.255.255.252 | 0.0.0.3       |
|                        |                | Router 1 | Se2/0     | 192.X.0.2  | 255.255.255.252 | 0.0.0.3       |
|                        | 192. X.1.0/27  | Router 0 | Fa0/0     | 192.X.1.1  | 255.255.255.224 | 0.0.0.31      |
|                        |                | PC 0     | Fa0       | 192.X.1.2  | 255.255.255.224 | 0.0.0.31      |
|                        | 192. X.1.32/27 | Router 0 | Fa1/0     | 192.X.1.33 | 255.255.255.224 | 0.0.0.31      |
|                        |                | PC 1     | Fa0       | 192.X.1.34 | 255.255.255.224 | 0.0.0.31      |
|                        | 192. X.1.64/26 | Router 1 | Fa0/0     | 192.X.1.65 | 255.255.255.192 | 0.0.0.63      |
|                        |                | PC 2     | Fa0       | 192.X.1.66 | 255.255.255.192 | 0.0.0.63      |

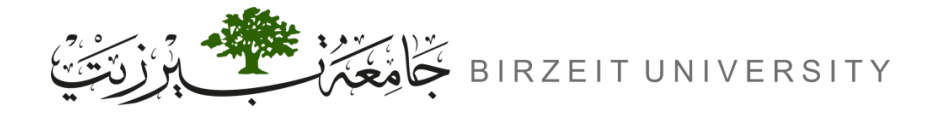

-0

## Area 0 / AS 200

| Area/AS &<br>BGP Links | Network        | Device   | Interface | IP          | Subnet Mask     | Wildcard Mask |
|------------------------|----------------|----------|-----------|-------------|-----------------|---------------|
| Area 0 /<br>AS 200     | 192.X.0.8/30   | Router 2 | Se3/0     | 192.X.0.9   | 255.255.255.252 | 0.0.0.3       |
|                        |                | Router 3 | Se2/0     | 192.X.0.10  | 255.255.255.252 | 0.0.0.3       |
|                        | 192.X.1.128/26 | Router 2 | Fa0/0     | 192.X.1.129 | 255.255.255.192 | 0.0.0.63      |
|                        |                | PC 3     | Fa0       | 192.X.1.130 | 255.255.255.192 | 0.0.0.63      |
|                        |                | PC 4     | Fa0       | 192.X.1.131 | 255.255.255.192 | 0.0.0.63      |
|                        | 192.X.1.192/26 | Router 3 | Fa0/0     | 192.X.1.193 | 255.255.255.192 | 0.0.0.63      |
|                        |                | PC 5     | Fa0       | 192.X.1.194 | 255.255.255.192 | 0.0.0.63      |

Uploaded By: anonymous

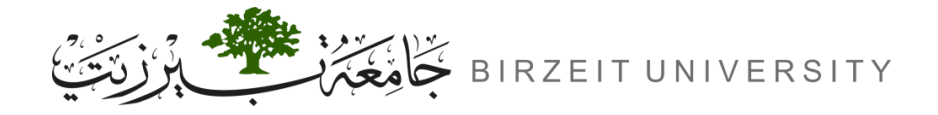

### **BGP** Links

| Area/AS &<br>BGP Links | Network      | Device   | Interface | IP        | Subnet Mask     | Wildcard Mask |
|------------------------|--------------|----------|-----------|-----------|-----------------|---------------|
| BGP Links              | 192.X.0.4/30 | Router 1 | Se3/0     | 192.X.0.5 | 255.255.255.252 | 0.0.0.3       |
|                        |              | Router 2 | Se2/0     | 192.X.0.6 | 255.255.255.252 | 0.0.0.3       |

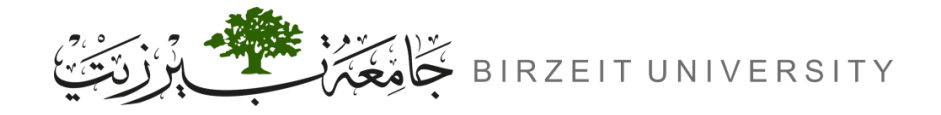

# **Steps of Configurations**

- **1.** Configuring OSPF Routing
  - Router(config)# router ospf <PROCESS-ID>
  - Router(config-router)# network <ID-ADDRESS> <WILDCARD-MASK> area <AREA-ID>

### **2.** Configuring BGP Routing

- Router (config)# router bgp <AS-NUMBER>
- Router(config-router)# neighbor <IP-ADDRESS-NEXT-INTERFACE> remote as <AS-OF-REMOTE-NEIGHBOR>

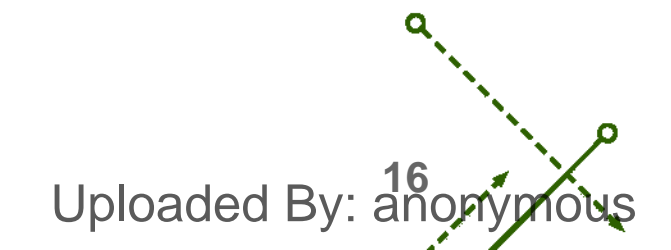

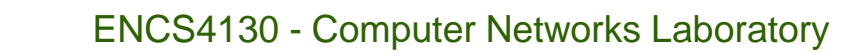

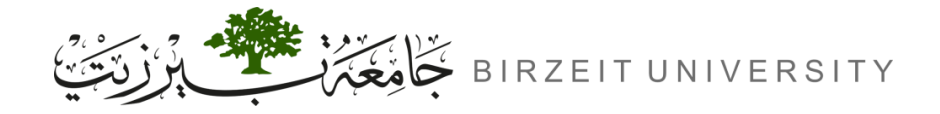

# Steps of Configurations (Cont.)

- **3.** Define the BGP Over the OSPF
  - Router(config)# router ospf <PROCESS-ID>
  - Router(config-router)# redistribute bgp <AS-NUMBER> subnets

### 4. Define the OSPF Over the BGP

- Router(config)# router bgp <AS-NUMBER>
- Router(config-router)# redistribute ospf <PROCESS-ID>

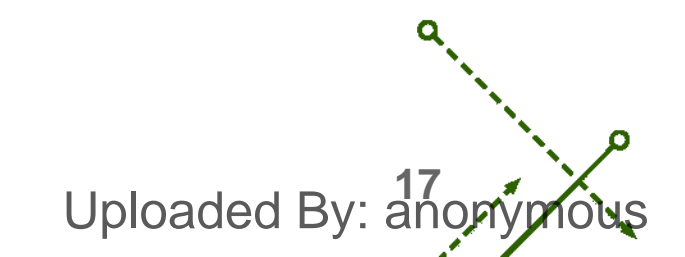

![](_page_17_Picture_0.jpeg)

![](_page_17_Picture_1.jpeg)

# Steps of Configurations (Cont.)

- **5.** Configuring BGP Timers
  - Router(config)# router bgp <AS-NUMBER>
  - Router(config-router)# timers bgp <keepalive-interval> <hold-time>

### **6.** Viewing BGP Neighbors

- Router# show ip bgp
- Router# show ip bgp summary
- Router# show ip route

![](_page_17_Picture_10.jpeg)

![](_page_18_Picture_0.jpeg)

## Verifying the Routing Tables

🖗 Router1 Router#show ip route Codes: C - connected, S - static, I - IGRP, R - RIP, M - mobile, B - BGP D - EIGRP, EX - EIGRP external, O - OSPF, IA - OSPF inter area N1 - OSPF NSSA external type 1, N2 - OSPF NSSA external type 2 E1 - OSPF external type 1, E2 - OSPF external type 2, E - EGP i - IS-IS, L1 - IS-IS level-1, L2 - IS-IS level-2, ia - IS-IS inter area \* - candidate default, U - per-user static route, o - ODR P - periodic downloaded static route Gateway of last resort is not set 192.168.0.0/30 is subnetted, 3 subnets 192.168.0.0 is directly connected, Serial2/0 С С 192.168.0.4 is directly connected, Serial3/0 в 192.168.0.8 [20/20] via 192.168.0.6, 00:00:00 192.168.1.0/24 is variably subnetted, 5 subnets, 2 masks 192.168.1.0/27 [110/65] via 192.168.0.1, 00:00:13, Serial2/0 0 192.168.1.32/27 [110/65] via 192.168.0.1, 00:00:13, Serial2/0 0 С 192.168.1.64/26 is directly connected, FastEthernet0/0 в 192.168.1.128/26 [20/20] via 192.168.0.6, 00:00:00 в 192.168.1.192/26 [20/65] via 192.168.0.6, 00:00:00

Uploaded By: anony

![](_page_19_Picture_0.jpeg)

# Verifying the Routing Tables (Cont.)

|                  | Router0                                                                  | _ |                 |
|------------------|--------------------------------------------------------------------------|---|-----------------|
|                  | Kouter#                                                                  |   |                 |
|                  | Router#                                                                  |   |                 |
|                  | Router#                                                                  |   |                 |
|                  | Router#show ip route                                                     |   |                 |
|                  | Codes: C - connected, S - static, I - IGRP, R - RIP, M - mobile, B - BGP |   |                 |
|                  | D - EIGRP, EX - EIGRP external, O - OSPF, IA - OSPF inter area           |   |                 |
|                  | N1 - OSPF NSSA external type 1, N2 - OSPF NSSA external type 2           |   |                 |
|                  | E1 - OSPF external type 1, E2 - OSPF external type 2, E - EGP            |   |                 |
|                  | i - IS-IS, Ll - IS-IS level-1, L2 - IS-IS level-2, ia - IS-IS inter area |   |                 |
|                  | * - candidate default, U - per-user static route, o - ODR                |   |                 |
|                  | P - periodic downloaded static route                                     |   |                 |
|                  | Gateway of last resort is not set                                        |   |                 |
|                  | 192.168.0.0/30 is subnetted, 2 subnets                                   |   |                 |
|                  | C 192.168.0.0 is directly connected, Serial2/0                           |   |                 |
|                  | O E2 192.168.0.8 [110/20] via 192.168.0.2, 00:00:19, Serial2/0           |   |                 |
|                  | 192.168.1.0/24 is variably subnetted, 5 subnets, 2 masks                 |   |                 |
|                  | C 192.168.1.0/27 is directly connected, FastEthernet0/0                  |   |                 |
|                  | C 192.168.1.32/27 is directly connected, FastEthernet1/0                 |   |                 |
|                  | 0 192.168.1.64/26 [110/65] via 192.168.0.2, 00:00:19, Serial2/0          |   |                 |
|                  | O E2 192.168.1.128/26 [110/20] via 192.168.0.2, 00:00:19, Serial2/0      |   | <b>a</b> ,      |
|                  | O E2 192.168.1.192/26 [110/20] via 192.168.0.2, 00:00:09, Serial2/0      |   |                 |
|                  | Router#                                                                  |   |                 |
| STUDENTS-HUB.com |                                                                          |   | baded By: anony |

![](_page_20_Picture_0.jpeg)

## Saving Configurations

• Don't forget to save the configurations on your router.

→ Router# write
→ Router# copy run start

![](_page_20_Picture_5.jpeg)

![](_page_21_Picture_0.jpeg)

## Video explaining the experiment

https://www.youtube.com/watch?v=vldkMhMrl8M&ab\_channel=TariqOdeh

![](_page_21_Picture_4.jpeg)

![](_page_22_Picture_0.jpeg)

o

### References

• Manual for ENCS4130 Computer Networks Laboratory.

![](_page_22_Picture_4.jpeg)